# Configurar switches Catalyst para Microsoft NLB

## Contents

Introduction **Prerequisites** Requirements **Componentes Utilizados** Informações de Apoio Modo unicast Modo multicast Modo IGMP Avisos do modo IGMP Diagrama de Rede Configurar Configuração do modo multicast Configuração do modo IGMP Verificar Verificação do modo multicast Verificação do modo IGMP Troubleshoot

## Introduction

Este original descreve como configurar os switches Cisco Catalyst para interagirem com o Microsoft Network Load Balancing (NLB).

## Prerequisites

### Requirements

Não existem requisitos específicos para este documento.

#### **Componentes Utilizados**

As informações neste documento são baseadas e configuradas nestas versões de software e hardware:

- Switch Catalyst 6500 Sup2T executando Cisco IOS Software 15.1(1)SY1
- Switch Catalyst 4948 executando Cisco IOS Software 15.0(2)SG7
- Servidores Microsoft Windows

**Note**: Consulte o guia de configuração apropriado para os comandos usados para habilitar esses recursos em outras plataformas da Cisco.

The information in this document was created from the devices in a specific lab environment. All of the devices used in this document started with a cleared (default) configuration. If your network is live, make sure that you understand the potential impact of any command.

## Informações de Apoio

A tecnologia NLB pode ser usada para distribuir solicitações de clientes através de um conjunto de servidores. Para garantir que os clientes sempre experimentem níveis de desempenho aceitáveis, o Microsoft Windows NLB oferece a capacidade de adicionar servidores adicionais para que você possa escalar aplicativos stateless, como servidores Web baseados em IIS, à medida que a carga do cliente aumenta. Além disso, reduz o tempo de inatividade causado por servidores que não funcionam bem.

O Microsoft Windows NLB é uma tecnologia de cluster oferecida como parte de todos os sistemas operacionais Windows 2000 Server e Windows 2003 Server. Ele fornece um único endereço IP virtual para todos os clientes como o endereço IP de destino para todo o cluster.

Você pode configurar o NLB para funcionar em um destes três modos:

- Modo unicast
- Modo multicast
- modo Internet Group Management Protocol (IGMP)

#### Modo unicast

Aqui estão algumas notas sobre o uso do NLB no modo Unicast:

- No modo Unicast, o NLB substitui o endereço MAC (Media Access Control) real de cada servidor no cluster por um endereço MAC NLB comum. Quando todos os servidores no cluster têm o mesmo endereço MAC, todos os pacotes encaminhados a esse endereço são enviados a todos os membros no cluster. O NLB cria um endereço MAC fictício e o atribui a cada servidor no cluster NLB. O NLB atribui a cada servidor NLB um endereço MAC fictício diferente, com base na ID do host do membro. Esse endereço aparece no cabeçalho do quadro Ethernet.
- O endereço MAC é usado no cabeçalho do Address Resolution Protocol (ARP), não no cabeçalho Ethernet. O switch usa o endereço MAC no cabeçalho Ethernet, não o cabeçalho ARP. Isso causa um problema quando um pacote é enviado ao cluster NLB com o endereço MAC de destino como o endereço MAC do cluster 00-bf-ac-10-00-01. O switch visualiza a tabela CAM (Content Addressable Memory, Memória endereçável de conteúdo) para o endereço MAC 00-bf-ac-10-00-01, e como não há porta registrada com o endereço MAC do cluster NLB 00-bf-ac-10-00-01, o quadro é entregue a todas as portas do switch. Isto introduz *inundação unicast.* Para evitar inundação, a Cisco recomenda que você use uma VLAN dedicada para NLB de modo que a inundação seja limitada.

#### Modo multicast

Aqui estão algumas notas sobre o uso do NLB no modo Multicast:

- No modo Multicast, o administrador do sistema clica no botão Multicast na GUI de configuração do Microsoft NLB. Essa opção instrui os membros do cluster a responderem aos ARPs de seu endereço virtual com o uso de um endereço MAC multicast, como 0300.5e01.0101.
- O processo ARP não é concluído para endereços MAC multicast (isso quebra o RFC 1812).
   É necessário um endereço MAC estático para acessar o cluster fora da sub-rede local.
- O endereço IP virtual é 10.100.1.99 e o endereço MAC multicast é 0300.5e01.0101. Insira este comando para preencher a tabela ARP estaticamente:

#### arp 10.100.1.99 0300.5e01.0101

 Como os pacotes de entrada têm um endereço IP de destino unicast e um MAC de destino multicast, o dispositivo Cisco ignora essa entrada e o unicast inunda cada pacote vinculado ao cluster. Para evitar essa inundação, insira uma entrada estática mac-address-table conforme indicado abaixo para comutar pacotes vinculados ao cluster no hardware.

```
mac address-table static 0300.5e01.0101 vlan 200 interface TenGigabitEthernet1/4
TenGigabitEthernet1/5 disable-snooping
```

**Note**: Quando você mapeia estaticamente um endereço MAC para várias portas, ele é suportado somente pelo software no switch Cisco Catalyst 4500 Series. Além disso, o uso dessa configuração no Catalyst 4500 Series Switch pode causar alta CPU. Para evitar esse problema, você pode isolar o NLB em uma VLAN específica, adicionar apenas as entradas ARP estáticas e permitir a inundação nessa VLAN.

**Note**: Para os switches Cisco Catalyst 6000/6500 Series, você deve adicionar o parâmetro disable-snooping para restringir o tráfego somente às portas especificadas. Ao configurar uma conexão estática, insira a palavra-chave disable-snooping para impedir que o tráfego multicast endereçado ao endereço MAC multicast configurado estaticamente também seja enviado para outras portas na mesma VLAN. (Este comando não é necessário em outras plataformas).

#### Modo IGMP

Aqui estão algumas observações sobre o uso do NLB no modo IGMP:

- O uso do NLB no modo IGMP requer a menor quantidade de configuração manual. O endereço MAC virtual está dentro do intervalo da IANA (Internet Assigned Numbers Authority) e começa com 0100.5exx.xxxx. Como o endereço MAC agora está em conformidade com as especificações da IANA, os switches da Cisco podem programar dinamicamente o endereço MAC com o uso da espionagem de IGMP. Isso remove a necessidade de programar manualmente o endereço MAC para os mapas de porta necessários no modo Multicast para evitar a inundação para a VLAN.
- O rastreamento IGMP programa o endereço MAC virtual para você assim que o switch receber um relatório de associação de um membro no cluster. Uma porta Mrouter também

deve ser programada para a VLAN NLB com o uso do Protocol Independent Multicast (PIM) ou do recurso de consulta IGMP.

 Como o endereço IP virtual usa um endereço MAC multicast, ele não pode ser alcançado fora da sub-rede local. Para lidar com isso, você deve configurar uma entrada ARP estática em cada dispositivo com uma interface de Camada 3 (L3) na VLAN do cluster. Conclua isso da mesma forma que com o modo Multicast. Por exemplo, se o endereço IP virtual for 10.100.1.99 e o endereço MAC multicast for 0100.5e01.0101, use este comando para preencher a tabela ARP estaticamente:

### arp 10.100.1.99 0100.5e01.0101 Avisos do modo IGMP

Aqui estão notas importantes a serem lembradas quando você usa o NLB no modo IGMP:

**Note**: Conforme rastreado pelo bug da Cisco ID <u>CSCsw72680</u>, você não pode usar o PIM na VLANSwitch Virtual Interface (SVI) NLB com determinadas versões de código. Veja os detalhes do bug para as versões de código que tratam desse problema ou use o recurso IGMP snooping querier.

**Note**: Conforme rastreado pelo bug da Cisco ID <u>CSCsy62709</u>, os pacotes são duplicados para todo o tráfego que é roteado para os servidores NLB no modo IGMP. Veja os detalhes do bug para as versões de código afetadas.

**Note**: Devido a uma limitação de hardware rastreada pela ID de nug da Cisco <u>CSCug49149</u>, o tráfego NLB não pode ser enviado através de um Etherchannel distribuído na mesma placa de linha 6708 quando o switch está sendo executado no modo PFC3B ou PFC3C. O canal de porta deve ser cabeado para que todos os links membros estejam no mesmo mecanismo de encaminhamento.

### Diagrama de Rede

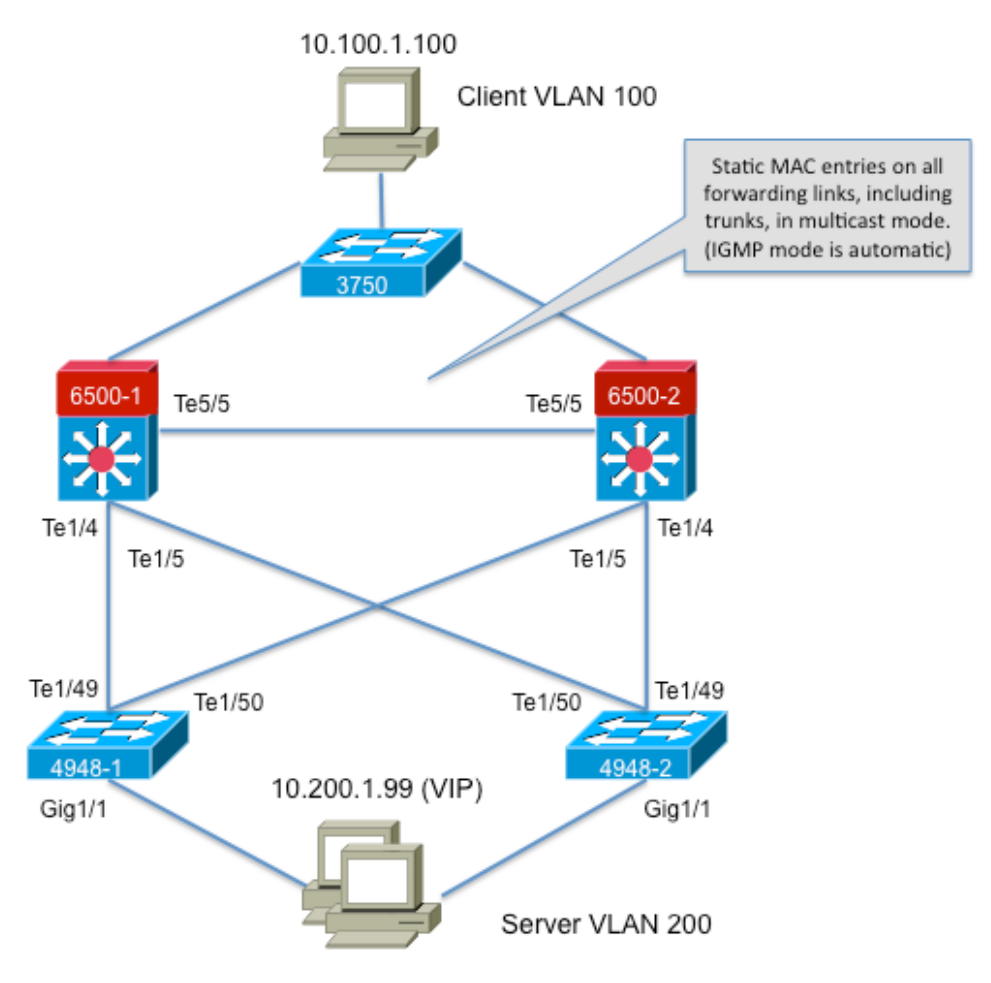

239.1.1.1 (NLB group IP)

### Configurar

Esta seção descreve como configurar o NLB para as plataformas Cisco Catalyst 6500 e 4948 que são executadas no modo Multicast ou IGMP.

#### Configuração do modo multicast

Esta seção descreve como configurar o NLB para as plataformas Cisco Catalyst 6500 e 4948 que são executadas no modo Multicast:

```
6500-1#show running-config
Building configuration...
!
hostname 6500-1
!
boot system flash disk0:s2t54-adventerprisek9-mz.SPA.151-1.SY1
!
interface TenGigabitEthernet1/4
switchport
switchport trunk allowed vlan 1,100,200
switchport
!
interface TenGigabitEthernet1/5
switchport
switchport trunk allowed vlan 1,100,200
```

```
switchport mode trunk
!
interface Vlan100
ip address 10.100.1.1 255.255.255.0
!
!
interface Vlan200
ip address 10.200.1.1 255.255.255.0
!
!
arp 10.100.1.88 0300.5e01.0101 ARPA
!
!
mac address-table static 0300.5e01.0101 vlan 200 interface TenGigabitEthernet1/4
TenGigabitEthernet1/5 TenGigabitEthernet5/5
!
```

Aqui estão algumas observações importantes sobre esta configuração:

- O valor do endereço ip da interface Vlan100 configura a VLAN do usuário.
- O valor do endereço **ip da interface Vlan200** configura a VLAN do cluster NLB. É importante que você configure o gateway padrão do Microsoft Server para esse endereço.
- O ARPA 10.100.1.88 0300.5e01.0101 inclui todas as interfaces L3 na VLAN e é o endereço IP virtual dos servidores de cluster NLB.
- A interface estática 0300.5e01.0101 vlan 200 da tabela de endereços MAC cria uma entrada MAC estática para o mapeamento de portas no switch para o endereço MAC virtual multicast.

**Note**: Certifique-se de usar o modo Multicast no cluster NLB. A Cisco recomenda que você não use endereços MAC multicast que começam com 01 porque eles têm um conflito conhecido com a configuração do IGMP.

```
4948-1#show running-config
```

```
Building configuration...
1
hostname 4948-1
1
boot system bootflash:cat4500-entservices-mz.150-2.SG7
interface GigabitEthernet1/1
switchport access vlan 200
1
interface TenGigabitEthernet1/49
switchport trunk encapsulation dotlq
switchport trunk allowed vlan 1,100,200
switchport mode trunk
1
interface TenGigabitEthernet1/50
switchport trunk encapsulation dotlg
switchport trunk allowed vlan 1,100,200
switchport mode trunk
!
mac address-table static 0300.5e01.0101 vlan 200 interface Gi1/1 Te1/49 Te1/50
1
1
end
```

Note: A interface vlan 200 estática da tabela de endereços mac 0300.5e01.0101 cria uma entrada estática no switch para o endereço MAC virtual multicast. É importante lembrar que todas as interfaces de tronco que transportam tráfego NLB entre os switches devem ser

adicionadas. Depois que um endereço MAC estático é definido, a inundação é restringida. Se você esquecer de incluir uma interface, o cluster NLB se rompe.

#### Configuração do modo IGMP

Esta seção descreve como configurar o NLB para as plataformas Cisco Catalyst 6500 e 4948 que são executadas no modo IGMP

```
6500-1#show running-config
Building configuration...
1
hostname 6500-1
1
boot system flash disk0:s2t54-adventerprisek9-mz.SPA.151-1.SY1
1
ip igmp snooping querier
1
vlan configuration 1,100
no ip igmp snooping querier
1
vlan configuration 200
ip igmp snooping querier address 10.200.1.1
interface TenGigabitEthernet1/4
switchport
switchport trunk allowed vlan 1,100,200
switchport mode trunk
1
interface TenGigabitEthernet1/5
switchport
switchport trunk allowed vlan 1,100,200
switchport mode trunk
1
interface Vlan100
ip address 10.100.1.1 255.255.255.0
!
interface Vlan200
ip address 10.200.1.1 255.255.255.0
arp 10.100.1.99 0100.5e01.0101 ARPA
1
end
```

Aqui estão algumas observações importantes sobre esta configuração:

- O questionário de rastreamento de igmp habilita o recurso de pesquisador de rastreamento.
- O endereço do verificador de rastreamento IP IGMP 10.200.1.1 configura o verificador de rastreamento para a VLAN NLB.
- A VLAN do usuário é a interface Vlan100.
- A VLAN de cluster NLB é a interface Vlan200. É importante que você configure o gateway padrão do Microsoft Server para esse endereço (endereço ip 10.200.1.1 255.255.255.0).
- O ARPA 10.100.1.99 0100.5e01.0101 é o endereço IP virtual dos servidores de cluster NLB. O ARP estático deve estar em todas as interfaces L3 na VLAN.

```
1
hostname 4948-1
1
boot system bootflash:cat4500-entservices-mz.150-2.SG7
1
interface GigabitEthernet1/1
switchport access vlan 200
1
interface TenGigabitEthernet1/49
switchport trunk encapsulation dotlq
switchport trunk allowed vlan 1,100,200
switchport mode trunk
1
interface TenGigabitEthernet1/50
switchport trunk encapsulation dotlq
switchport trunk allowed vlan 1,100,200
switchport mode trunk
!
end
```

**Note**: Não há necessidade de configurar entradas estáticas, pois o rastreamento IGMP faz isso dinamicamente nesse modo. Além disso, não é necessária nenhuma configuração especial para esse modo nos switches downstream de Camada 2 (L2).

### Verificar

Use esta seção para confirmar se a sua configuração funciona corretamente.

**Note**: A Output Interpreter Tool (somente clientes registrados) (OIT) oferece suporte a determinados comandos show. Use a OIT para exibir uma análise da saída do comando show.

#### Verificação do modo multicast

Insira o comando show ip arpcommand para exibir o cache ARP:

6500-1#**sh ip arp** Protocol Address Age (min) Hardware Addr Type Interface Internet **10.100.1.99 - 0300.5e01.0101 ARPA** 

Digite o **show mac address-table static** para visualizar uma entrada estática e dinâmica específica da tabela de endereços MAC ou as entradas estáticas e dinâmicas da tabela de endereços MAC em uma interface ou VLAN específica:

 $4948\text{-}1\#\texttt{show}\ \texttt{mac}$  address-table static add <code>0300.5e01.0101</code>

Multicast Entries vlan mac address type ports 

#### 200 0300.5e01.0101 static Gi1/1,Te1/49,Te1/50

#### Verificação do modo IGMP

Insira o comando show ip arpcommand para exibir o cache ARP:

6500-1#**show ip arp** 

Protocol Address Age (min) Hardware Addr Type Interface Internet 10.100.1.99 - 0100.5e01.0101 ARPA

Insira **show ip igmp snooping** mrouterin para visualizar a porta do Mrouter que é programada pelas consultas recebidas do verificador de rastreamento upstream:

4948-1#show ip igmp snooping mrouter

Vlan ports

200 Te1/49(dynamic)

Digite o **show mac address-table multicast igmp-snooping** para visualizar o endereço MAC adicionado dinamicamente do rastreamento IGMP e das portas membro:

4948-1#show mac address-table multicast igmp-snooping

Multicast Entries vlan mac address type ports

200 0100.5e01.0101 igmp Gi1/1,Te1/49

Insira **os** grupos de **rastreamento ip igmp** para exibir a lista de portas dos membros do cluster que se uniram ao grupo multicast:

4948-1#show ip igmp snooping groups

Vlan Group Version Port List 200 239.1.1.1 v2 Gi1/1

### Troubleshoot

Atualmente, não existem informações disponíveis específicas sobre Troubleshooting para esta configuração.